## How to Edit CoCoRaHs Data for Observers

- 1) Login to cocorahs.org with your personal account.
- 2) Navigate to the left-hand side of the page, under "List/Edit My Reports".

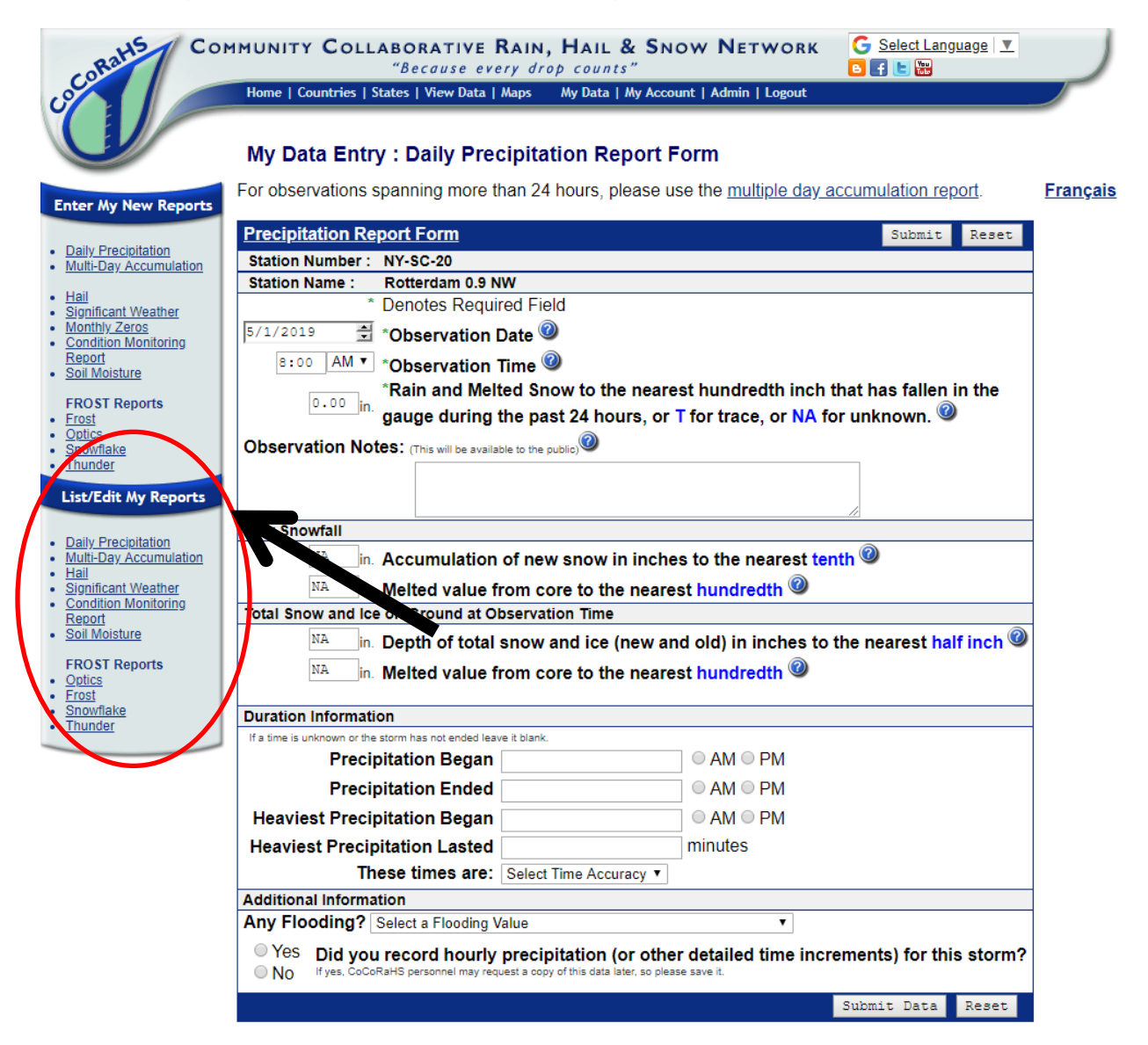

3) Select either "**Daily Precipitation**" or "**Multi-Day Accumulation**" depending on what you need to edit.

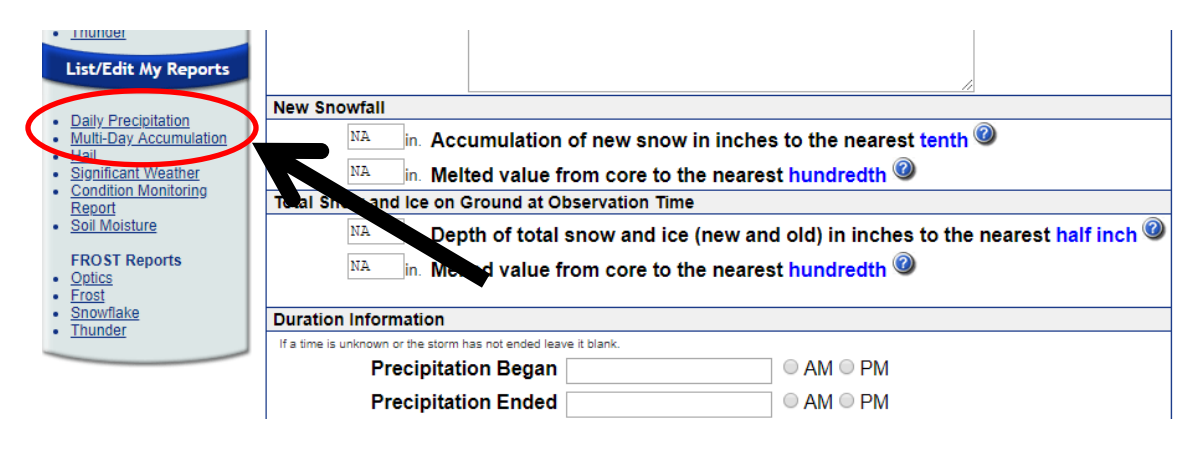

4) This will bring you to a list of your daily or multi-day accumulation reports. Locate the report you need to edit and click on the **Pencil icon**.

| Showing 1 - 50 of 557 Records. |             |                                 |                  |                               |                         |                          |              |               |         |               |  |  |  |
|--------------------------------|-------------|---------------------------------|------------------|-------------------------------|-------------------------|--------------------------|--------------|---------------|---------|---------------|--|--|--|
| <u>Date</u> ▲                  | <u>Time</u> | <u>Station</u><br><u>Number</u> | Station Name     | <u>Total</u><br>Precip<br>in. | New Snow<br>in.<br>禁 () | Total Snow<br>in.<br>森 ⊘ | <u>State</u> | <u>County</u> | Actions | 🖻 Maps        |  |  |  |
| 5/1/2019                       | 8:00 AM     | NY-SC-20                        | Rotterdam 0.9 NW | 0.02                          | NA   NA                 | NA   NA                  | NY           | Schenectady   | 4.0     | Classic   New |  |  |  |
| 4/30/2019                      | 8:00 AM     | NY-SC-20                        | Rotterdam 0.9 NW | 0.07                          | 0.0   NA                | 0.0   NA                 | NY           | Schenectady   | a p     | C serview     |  |  |  |
| 4/26/2019                      | 8:00 AM     | NY-SC-20                        | Rotterdam 0.9 NW | 0.28                          | 0.0   NA                | 0.0   NA                 | NY           | Schenectady   | م       | Cla ic w      |  |  |  |
| 4/25/2019                      | 8:00 AM     | NY-SC-20                        | Rotterdam 0.9 NW | 0.00                          | 0.0   NA                | 0.0   NA                 | NY           | Schenectady   | a /     | Classic   New |  |  |  |
| 4/24/2019                      | 8:00 AM     | NY-SC-20                        | Rotterdam 0.9 NW | 0.18                          | 0.0   NA                | 0.0   NA                 | NY           | Schenectady   | a, /    | Classic   New |  |  |  |
| 4/23/2019                      | 8:00 AM     | NY-SC-20                        | Rotterdam 0.9 NW | Т                             | NA   NA                 | NA   NA                  | NY           | Schenectady   | a /     | Classic   New |  |  |  |
| 4/22/2019                      | 8:00 AM     | NY-SC-20                        | Rotterdam 0.9 NW | 0.00                          | 0.0   NA                | 0.0   NA                 | NY           | Schenectady   | a /     | Classic   New |  |  |  |
| 4/21/2019                      | 6:45 AM     | NY-SC-20                        | Rotterdam 0.9 NW | 0.53                          | 0.0   NA                | 0.0   NA                 | NY           | Schenectady   | a, /    | Classic   New |  |  |  |
| 4/20/2019                      | 8:00 AM     | NY-SC-20                        | Rotterdam 0.9 NW | 0.15                          | 0.0   NA                | 0.0   NA                 | NY           | Schenectady   | a /     | Classic   New |  |  |  |
| 4/19/2019                      | 8:00 AM     | NY-SC-20                        | Rotterdam 0.9 NW | Т                             | 0.0   NA                | 0.0   NA                 | NY           | Schenectady   | م 🌔     | Classic   New |  |  |  |
| 4/18/2019                      | 8:00 AM     | NY-SC-20                        | Rotterdam 0.9 NW | 0.05                          | 0.0   NA                | 0.0   NA                 | NY           | Schenectady   | a /     | Classic   New |  |  |  |
| 4/17/2019                      | 8:00 AM     | NY-SC-20                        | Rotterdam 0.9 NW | 0.00                          | 0.0   NA                | 0.0   NA                 | NY           | Schenectady   | م 🌔     | Classic   New |  |  |  |
| 4/16/2019                      | 8:00 AM     | NY-SC-20                        | Rotterdam 0.9 NW | 0.00                          | NA   NA                 | NA   NA                  | NY           | Schenectady   | م 🌔     | Classic   New |  |  |  |
| 4/15/2019                      | 8:00 AM     | NY-SC-20                        | Rotterdam 0.9 NW | 1.37                          | 0.0   NA                | 0.0   NA                 | NY           | Schenectady   | a, /    | Classic   New |  |  |  |

## My Data Entry : List My Daily Precipitation Reports US Units •

5) This will bring you to the entry form. Make the changes you need and add any comments in the Observation Notes box (to remember what changes you made in the future). Hit "**Submit Data**".

## My Data Entry : Daily Precipitation Report Form

For observations spanning more than 24 hours, please use the multiple day accumulation report.

| Precipitation Re                                                                              | Submit                   | Reset                  |           |           |       |  |  |  |  |  |  |  |
|-----------------------------------------------------------------------------------------------|--------------------------|------------------------|-----------|-----------|-------|--|--|--|--|--|--|--|
| Station Number : NY-SC-20                                                                     |                          |                        |           |           |       |  |  |  |  |  |  |  |
| Station Name : Rotterdam 0.9 NW                                                               |                          |                        |           |           |       |  |  |  |  |  |  |  |
| * Denotes Required Field                                                                      |                          |                        |           |           |       |  |  |  |  |  |  |  |
| 5/1/2019 🛨 *Observation Date 🥝                                                                |                          |                        |           |           |       |  |  |  |  |  |  |  |
| 8:00 AM ▼ *Observation Time @                                                                 |                          |                        |           |           |       |  |  |  |  |  |  |  |
| *Rain and Melted Snow to the nearest hundredth inch that has fallen in the                    |                          |                        |           |           |       |  |  |  |  |  |  |  |
| <sup>w.v2</sup> in. gauge during the past 24 hours, or T for trace, or NA for unknown.        |                          |                        |           |           |       |  |  |  |  |  |  |  |
| Observation Notes: (This will be available to the public)                                     |                          |                        |           |           |       |  |  |  |  |  |  |  |
|                                                                                               | Inc                      | ort any commonts har   |           |           |       |  |  |  |  |  |  |  |
|                                                                                               | IIIS                     | ert any comments her   |           |           |       |  |  |  |  |  |  |  |
| New Snowfall                                                                                  |                          |                        |           |           |       |  |  |  |  |  |  |  |
| NA in. Accumulation of new snow in inches to the nearest tenth @                              |                          |                        |           |           |       |  |  |  |  |  |  |  |
| NA in. Melted value from core to the nearest hundredth @                                      |                          |                        |           |           |       |  |  |  |  |  |  |  |
| Total Snow and Ice on Ground at Observation Time                                              |                          |                        |           |           |       |  |  |  |  |  |  |  |
| NA in. Depth of total snow and ice (new and old) in inches to the nearest half inch @         |                          |                        |           |           |       |  |  |  |  |  |  |  |
| NA in Melted value from core to the nearest hundredth @                                       |                          |                        |           |           |       |  |  |  |  |  |  |  |
|                                                                                               |                          |                        |           |           |       |  |  |  |  |  |  |  |
| Duration Information                                                                          | on                       |                        |           |           |       |  |  |  |  |  |  |  |
| If a time is unknown or the                                                                   | storm has not ended leav | e it blank.            |           |           |       |  |  |  |  |  |  |  |
| Precip                                                                                        | litation Began           |                        |           |           |       |  |  |  |  |  |  |  |
| Precip                                                                                        | pitation Ended           |                        | ○ AM ○ PM |           |       |  |  |  |  |  |  |  |
| Heaviest Precip                                                                               | oitation Began           |                        | ○ AM ○ PM |           |       |  |  |  |  |  |  |  |
| Heaviest Precip                                                                               | itation Lasted           |                        | minutes   |           |       |  |  |  |  |  |  |  |
| Th                                                                                            | ese times are:           | Select Time Accuracy 🔻 |           |           |       |  |  |  |  |  |  |  |
| Additional Information                                                                        |                          |                        |           |           |       |  |  |  |  |  |  |  |
| Any Flooding? Select a Flooding Value                                                         |                          |                        |           |           |       |  |  |  |  |  |  |  |
| • Yes Did you record hourly precipitation (or other detailed time increments) for this storm? |                          |                        |           |           |       |  |  |  |  |  |  |  |
|                                                                                               |                          |                        |           |           |       |  |  |  |  |  |  |  |
|                                                                                               |                          |                        | Sub       | omit Data | Reset |  |  |  |  |  |  |  |
|                                                                                               |                          |                        |           |           |       |  |  |  |  |  |  |  |